# **Corporate Internet Banking**

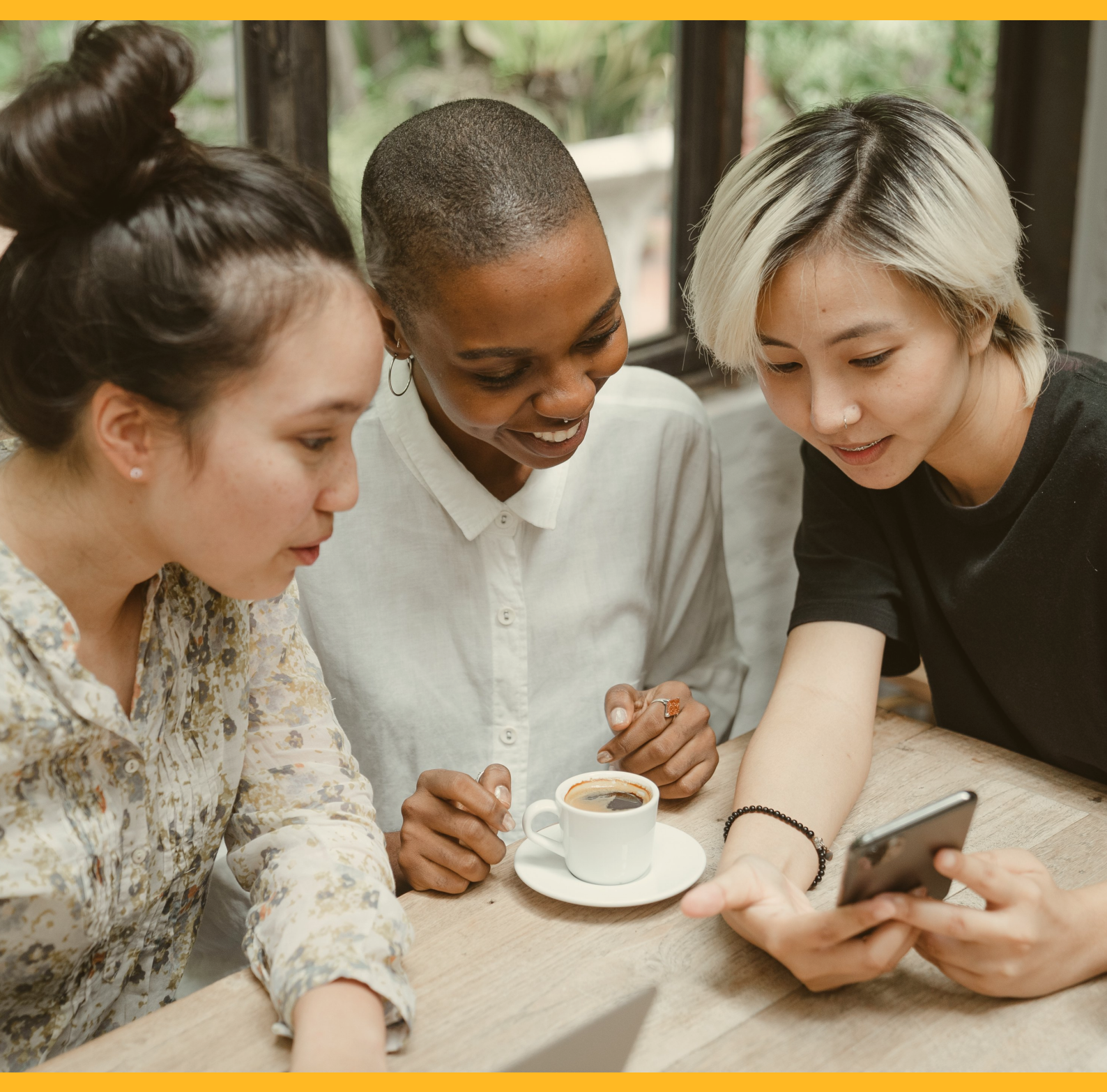

# Payroll Module

**CIB/CMB User Information Manual** 

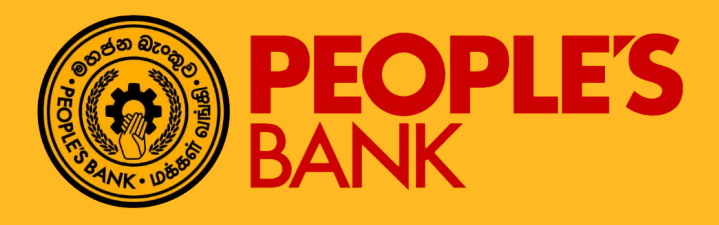

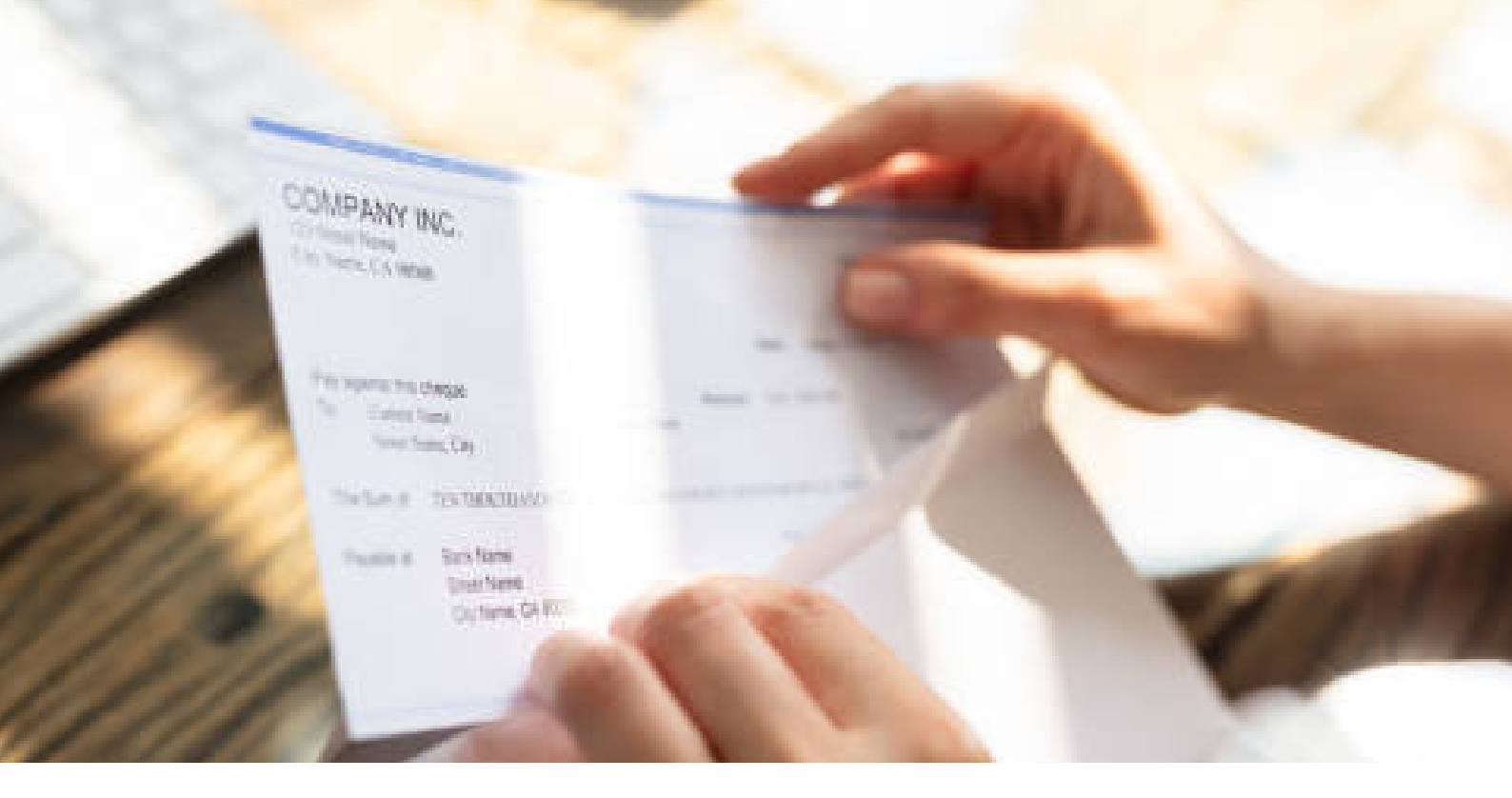

# **FUNCTION OVERVIEW**

This function allows Internet Banking users to perform Payroll services as below:

Perform payroll file upload transaction to be paid out to employees at a giventime within People's Bank Account and Others Bank Account within Sri Lanka.

Allow customer to inquiry on payroll file upload transaction history.

All submitted Payroll File Upload transaction required approver(s) to process the task. Task can be approve or reject. The task end after final approver reject the task.

Payroll File Upload do not have rework/revert function.

# PAYROLL FILE UPLOAD

# **General Description of Functionality**

Corporate Internet Banking application allows user to perform Payroll File Upload transaction under 'Bulk Services – Payroll' module. Second factor Authentication - One Time Password (OTP) verification is required prior to update request submission. For OTP, the PIN value is transmitted to Internet Banking user's mobile phone thru SMS or EMAIL address based on user preference during the maintenance session.

## **General Description of Solution**

- Step 1 Go to "Bulk Services" menu option, there are "Payroll" menu option to choose.
- Step 2 Click on "Payroll" menu option, then choose the "Upload File" menu option.
- Step 3 System proceed to "Payroll File Upload Form Page" after user click on "Upload File" menu option.
- Step 4 System proceed to "Payroll File Upload Preview Confirm Page" after user completed data input at "Payroll File Upload Form Page" with click on → button.

## If user intend to submit uploaded payroll file

- Step 5 System proceed to "Payroll File Upload Submit Confirm Page" after user click on button at "Payroll File Upload Preview Confirm Page".
- Step 6 User are required input value of Two Factor Authentication ( OTP) at "Payroll File Upload – Submit Confirm Page".

## If user intend to cancel uploaded payroll file

- Step 5 System proceed to "Payroll File Upload Cancellation Confirm Page" after user click on button at "Payroll File Upload Preview Confirm Page".
- Step 6 User are required input value of Two Factor Authentication (OTP) at "Payroll File Upload – Cancellation Confirm Page".
- Step 7 Recheck the entered data and click on **REQUEST OTP** at Confirm Page.

Step 8 - Enter OTP value that you received thru Mobile phone SMS or EMAIL. Click on submit transaction.

Final Step – Display Result Page with transaction status and application number. Reasons for failed transaction will be displayed. The successful application will send to approval group based on setting in Authorization Matrix for further action.

| BANK BANK                      | Welcome , 2040000031 make           | 2 fn 🕚 | 0 | ÷ | ¢ | € |
|--------------------------------|-------------------------------------|--------|---|---|---|---|
| Payroll Form                   |                                     |        |   | ÷ | × |   |
| File Format *<br>Please Select | Debit Account No *<br>Please Select |        |   |   |   |   |
| Choose File No file chosen     |                                     |        |   |   |   |   |
| Description *                  |                                     |        |   |   |   |   |
| Page ID : PAYROLL_FORM         |                                     |        |   |   |   |   |

# 3.3-1 Payroll File Upload – Form Page

| DEFAULT_CUST1 - FIXED LENGTH | LKR 204-2-001-4-0000031 | CUST    |
|------------------------------|-------------------------|---------|
| Total Credited Amount        | Total Record            | Total S |
| LKR 28,670.40                | 3                       | 3       |
| Application Number           | Status                  | Upload  |
| 2009290015275217             | Upload Success          | 031,    |

|          |      | <br> | -      |  |
|----------|------|------|--------|--|
| <b>C</b> | 1501 |      |        |  |
| -        | 1.21 | <br> | di - 1 |  |
|          |      | <br> |        |  |
|          |      |      |        |  |

Total SLIPS Record 3

Uploaded By 031, MAKER1 (CORP031~MAKER1)

Uploaded Date 29-09-2020

Description Payroll Upload File - Testing 05

| View Detail  |                          |                            |                        |               |                   |                     | ۹                  |
|--------------|--------------------------|----------------------------|------------------------|---------------|-------------------|---------------------|--------------------|
| Status       |                          |                            |                        |               |                   |                     |                    |
| Please Sel   | lect                     |                            |                        |               |                   |                     |                    |
| LINE         | DESTINATION<br>BANK CODE | DESTINATION<br>BRANCH CODE | DESTINATION ACCOUNT NO | CREDIT AMOUNT | EFFECTIVE<br>DATE | TRANSACTION<br>TYPE | STATUS             |
| 1            | 7083                     | 99                         | 99010002649            | LKR 9,556.80  | 08-08-2017        | SLIPS               | Validation Success |
| 2            | 7083                     | 99                         | 99010002649            | LKR 9,556.80  | 08-08-2017        | SLIPS               | Validation Success |
| 3            | 7083                     | 99                         | 99010002649            | LKR 9,556.80  | 08-08-2017        | SLIPS               | Validation Success |
| Showing 1 to | 3 of 3 entries           |                            |                        |               |                   |                     | 46 K 1 > 34        |

| View Error Detail           |               |       |   |    |
|-----------------------------|---------------|-------|---|----|
| LINE                        | ERROR MESSAGE |       |   |    |
| No Transaction Detail Found |               |       |   |    |
| Showing 0 to 0 of 0 entries |               | <br>× | × | 39 |

Page ID : PAYROLL\_PREVIEW

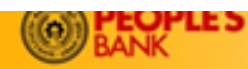

#### Payroll - Submit

File Name

3

CUST1\_12.bt

Total SLIPS Record

031, MAKER1 (CORP031-MAKER1)

Uploaded By

1 Q

< ► ×

Q

<c < 1 > >>

| File Format                                     | Debit Account No        |
|-------------------------------------------------|-------------------------|
| DEFAULT_CUST1 - FIXED LENGTH                    | LKR 204-2-001-4-0000031 |
| Total Credited Amount                           | Total Record            |
| LKR 28,670.40                                   | 3                       |
| Application Number                              | Status                  |
| 2009290015275217                                | Upload Success          |
| Uploaded Date<br>29-09-2020                     |                         |
| Description<br>Payroll Upload File - Testing 05 |                         |
| Debit Amount                                    | Total Debit Amount      |
| LKR 28,670.40                                   | LKR 28,820.40           |

#### View Detail

| Status<br>Please Select |                          |                            |                        |               |                |                     |                    |
|-------------------------|--------------------------|----------------------------|------------------------|---------------|----------------|---------------------|--------------------|
| LINE                    | DESTINATION<br>BANK CODE | DESTINATION<br>BRANCH CODE | DESTINATION ACCOUNT NO | CREDIT AMOUNT | EFFECTIVE DATE | TRANSACTION<br>TYPE | STATUS             |
| 1                       | 7083                     | 99                         | 99010002649            | LKR 9,556.80  | 08-08-2017     | SLIPS               | Validation Success |
| 2                       | 7083                     | 99                         | 99010002649            | LKR 9,556.80  | 08-08-2017     | SLIPS               | Validation Success |
| 3                       | 7083                     | 99                         | 99010002649            | LKR 9,556.80  | 08-08-2017     | SLIPS               | Validation Success |

Showing 1 to 3 of 3 entries

| Fee and Charges |            | ^ |
|-----------------|------------|---|
| CHARGES TYPE    | AMOUNT     |   |
| Service Charges | LKR 150.00 |   |
| TOTAL           | LKR 150.00 |   |
|                 |            |   |

| Two Factor Authentication |  |
|---------------------------|--|
| Authentication *          |  |
| Please Select             |  |

Page ID : PAYROLL\_SUBMIT

3.5-1 Payroll File Upload – Submit Confirm Page

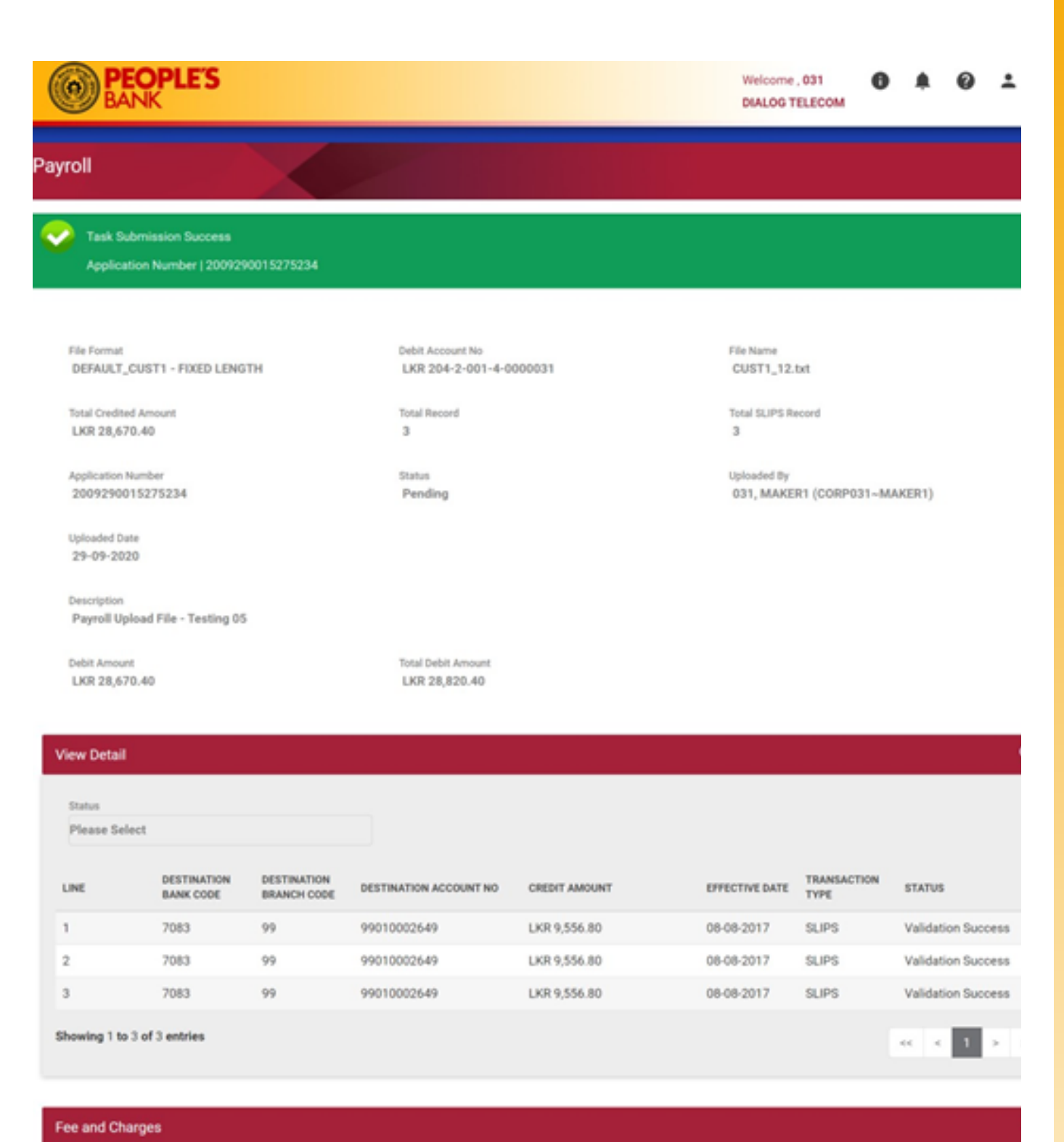

| CHARGES TYPE    | AMOUNT     |
|-----------------|------------|
| Service Charges | LKR 150.00 |
| TOTAL           | LKR 150.00 |

age ID : PAYROLL\_RESULT

3.6-1 Payroll File Upload – Submit Result Page

| <u> </u>                                                                                                    | INK                                                                                                    |                                                                |                                                                     |                                                               | DIALOG T                                                 | TELECOM                                        |                              |                                                                                                    |                            |
|----------------------------------------------------------------------------------------------------|----------------------------------------------------------------------------------------------------|----------------------------------------------------------------|---------------------------------------------------------------------|---------------------------------------------------------------|----------------------------------------------------------|------------------------------------------------|------------------------------|----------------------------------------------------------------------------------------------------|----------------------------|
| roll Can                                                                                                    | ncellation                                                                                                    |                                                                |                                                                     |                                                               |                                                          |                                                |                              |                                                                                                    | >                          |
|                                                                                                    |                                                                                                    |                                                                |                                                                     |                                                               |                                                          |                                                |                              |                                                                                                    |                            |
| File Format<br>DEFAULT_                                                                                                    | CUST1 - FIXED LENG                                                                                                 | тн                                                             | LKR 204-2-001-4-0                                                   | 0000031                                                       | File Name<br>CUST1_9.b                                   | xt                                             |                              |                                                                                                    |                            |
| Total Credite                                                                                                    | ed Amount<br>70.40                                                                                                 |                                                                | Total Record<br>3                                                   |                                                               | Total SLIPS R                                            | ecord                                          |                              |                                                                                                    |                            |
| Application 1                                                                                                    | Number                                                                                                    |                                                                | Status                                                              |                                                               | Uploaded By                                              |                                                |                              |                                                                                                    |                            |
| 20092900                                                                                                    | 015275021                                                                                                    |                                                                | Upload Success                                                      |                                                               | 031, MAKE                                                | R1 (CORP031~N                                  | (AKER1)                      |                                                                                                    |                            |
| Uploaded Da<br>29-09-202                                                                                                    | ate<br>20                                                                                                    |                                                                |                                                                     |                                                               |                                                          |                                                |                              |                                                                                                    |                            |
|                                                                                                    |                                                                                                    |                                                                |                                                                     |                                                               |                                                          |                                                |                              |                                                                                                    |                            |
| and the second second s |                                                                                                    |                                                                |                                                                     |                                                               |                                                          |                                                |                              |                                                                                                    |                            |
| Description<br>Payroll Up                                                                                                    | bload File - Testing                                                                                               |                                                                |                                                                     |                                                               |                                                          |                                                |                              |                                                                                                    |                            |
| Payroll Up                                                                                                    | bload File - Testing                                                                                               |                                                                |                                                                     |                                                               |                                                          |                                                |                              |                                                                                                    |                            |
| Description<br>Payroll Up                                                                                                    | oload File - Testing                                                                                               |                                                                |                                                                     |                                                               |                                                          |                                                |                              |                                                                                                    |                            |
| Payroll Up                                                                                                    | oload File - Testing                                                                                               |                                                                |                                                                     |                                                               |                                                          |                                                |                              |                                                                                                    | c                          |
| Description<br>Payroll Up<br>iew Detail<br>Status                                                                                                    | oload File - Testing                                                                                               |                                                                |                                                                     |                                                               |                                                          |                                                |                              |                                                                                                    | c                          |
| Description<br>Payroll Up<br>iew Detail<br>Status<br>Please Sel                                                                                                    | oload File - Testing                                                                                               |                                                                |                                                                     |                                                               |                                                          |                                                |                              |                                                                                                    | C                          |
| Description<br>Payroll Up<br>iew Detail<br>Status<br>Please Sel                                                                                                    | lect<br>DESTINATION<br>BANK CODE                                                                                   | DESTINATION<br>BRANCH CODE                                     | DESTINATION ACCOUNT NO                                              | CREDIT AMOUNT                                                 | EFFECTIVE DATE                                           | TRANSACTION<br>TYPE                            | STATUS                       | 5                                                                                                    | C                          |
| Description<br>Payroll Up<br>iew Detail<br>Status<br>Please Sel<br>LINE                                                                                                    | lect<br>DESTINATION<br>BANK CODE<br>7083                                                                           | DESTINATION<br>BRANCH CODE<br>99                               | DESTINATION ACCOUNT NO<br>99010002649                               | CREDIT AMOUNT<br>LKR 9,556.80                                 | EFFECTIVE DATE<br>08-08-2017                             | TRANSACTION<br>TYPE<br>SLIPS                   | STATUS<br>Validat            | s<br>tion Succes                                                                                                    | <b>C</b>                   |
| Description<br>Payroll Up<br>iew Detail<br>Status<br>Please Sel<br>LINE<br>1                                                                                                    | lect DESTINATION BANK CODE 7083 7083                                                                               | DESTINATION<br>BRANCH CODE<br>99<br>99                         | DESTINATION ACCOUNT NO<br>99010002649<br>99010002649                | CREDIT AMOUNT<br>LKR 9,556.80<br>LKR 9,556.80                 | EFFECTIVE DATE<br>08-08-2017<br>08-08-2017               | TRANSACTION<br>TYPE<br>SLIPS<br>SLIPS          | STATUS<br>Validat            | s<br>tion Succes                                                                                                    | <b>C</b>                   |
| Description<br>Payroll Up<br>iew Detail<br>Status<br>Please Sel<br>LINE<br>2<br>3                                                                                                    | eload File - Testing<br>lect<br>DESTINATION<br>BANK CODE<br>7083<br>7083<br>7083                                   | DESTINATION<br>BRANCH CODE<br>99<br>99<br>99<br>99             | DESTINATION ACCOUNT NO<br>99010002649<br>99010002649<br>99010002649 | CREDIT AMOUNT<br>LKR 9,556.80<br>LKR 9,556.80<br>LKR 9,556.80 | EFFECTIVE DATE<br>08-08-2017<br>08-08-2017<br>08-08-2017 | TRANSACTION<br>TYPE<br>SLIPS<br>SLIPS<br>SLIPS | STATUS<br>Validat<br>Validat | s<br>tion Succes<br>tion Succes                                                                                                    | <b>C</b><br>55<br>55<br>55 |
| Description<br>Payroll Up<br>iew Detail<br>Status<br>Please Sel<br>UNE<br>1<br>2<br>3<br>howing 1 to                                                                                                    | ect Estination<br>BANK CODE<br>7083<br>7083<br>7083<br>7083                                                        | DESTINATION<br>BRANCH CODE<br>99<br>99<br>99<br>99             | DESTINATION ACCOUNT NO<br>99010002649<br>99010002649<br>99010002649 | CREDIT AMOUNT<br>LKR 9,556.80<br>LKR 9,556.80<br>LKR 9,556.80 | EFFECTIVE DATE<br>08-08-2017<br>08-08-2017<br>08-08-2017 | TRANSACTION<br>TYPE<br>SLIPS<br>SLIPS<br>SLIPS | STATUS<br>Validat<br>Validat | tion Succestion Succestion Succest                                                                                                    | 55<br>55<br>55             |
| Description<br>Payroll Up<br>iew Detail<br>Status<br>Please Sel<br>LINE<br>1<br>2<br>3<br>howing 1 to                                                                                                    | lect DESTINATION BANK CODE 7083 7083 7083 7083 3 of 3 entries                                                      | DESTINATION<br>BRANCH CODE<br>99<br>99<br>99<br>99<br>99<br>99 | DESTINATION ACCOUNT NO<br>99010002649<br>99010002649<br>99010002649 | CREDIT AMOUNT<br>LKR 9,556.80<br>LKR 9,556.80<br>LKR 9,556.80 | EFFECTIVE DATE<br>08-08-2017<br>08-08-2017<br>08-08-2017 | TRANSACTION<br>TYPE<br>SLIPS<br>SLIPS<br>SLIPS | STATUS<br>Validat<br>Validat | s<br>tion Succes<br>tion Succes                                                                                                    | 55<br>55<br>55             |
| Description<br>Payroll Up<br>iew Detail<br>Status<br>Please Sel<br>LINE<br>1<br>2<br>3<br>howing 1 to<br>wo Factor                                                                                                    | ect<br>DESTINATION<br>BANK CODE<br>7083<br>7083<br>7083<br>3 of 3 entries<br>Authentication                        | DESTINATION<br>BRANCH CODE<br>99<br>99<br>99<br>99             | DESTINATION ACCOUNT NO<br>99010002649<br>99010002649<br>99010002649 | CREDIT AMOUNT<br>LKR 9,556.80<br>LKR 9,556.80<br>LKR 9,556.80 | EFFECTIVE DATE<br>08-08-2017<br>08-08-2017<br>08-08-2017 | TRANSACTION<br>TYPE<br>SLIPS<br>SLIPS<br>SLIPS | STATUS<br>Validat<br>Validat | s<br>tion Succes<br>tion Succes                                                                                                    | 55<br>59<br>59<br>59       |
| Description<br>Payroll Up<br>iew Detail<br>Status<br>Please Sel<br>LINE<br>1<br>2<br>3<br>howing 1 to<br>wo Factor                                                                                                    | eload File - Testing<br>lect<br>DESTINATION<br>BANK CODE<br>7083<br>7083<br>7083<br>7083<br>7083<br>3 of 3 entries | DESTINATION<br>BRANCH CODE<br>99<br>99<br>99<br>99<br>99       | DESTINATION ACCOUNT NO<br>99010002649<br>99010002649<br>99010002649 | CREDIT AMOUNT<br>LKR 9,556.80<br>LKR 9,556.80<br>LKR 9,556.80 | EFFECTIVE DATE<br>08-08-2017<br>08-08-2017<br>08-08-2017 | TRANSACTION<br>TYPE<br>SLIPS<br>SLIPS<br>SLIPS | STATUS<br>Validat<br>Validat | tion Succestion Succestion Succestion Succestion Succestion Succestion Succestion Succestion Succestion Succestion Succession Succession Succes | 55<br>55<br>55<br>55       |

Page ID : PAYROLL SUBMIT

3.7-1 Payroll File Upload – Cancellation Confirm Page

| S BA                                      | NK<br>NK                                        |                                        |                                                      |                                               | Welcome<br>DIALOG 1                        | FLECOM                                | *                                | 0 | • |
|-------------------------------------------|-------------------------------------------------|----------------------------------------|------------------------------------------------------|-----------------------------------------------|--------------------------------------------|---------------------------------------|----------------------------------|---|---|
| roll                                      |                                                 |                                        |                                                      |                                               |                                            |                                       |                                  |   |   |
| Applicat                                  | tion Successful<br>ion Number   200929          | 0015275062                             |                                                      |                                               |                                            |                                       |                                  |   |   |
| File Format<br>DEFAULT_(                  | CUST1 - FIXED LENG                              | лн                                     | Debit Account No<br>LKR 204-2-001-4-0                | 000031                                        | File Name<br>CUST1_9.t                     | xt                                    |                                  |   |   |
| Total Credited                            | d Amount<br>0.40                                |                                        | Total Record<br>3                                    |                                               | Total SLIP'S R<br>3                        | ecord                                 |                                  |   |   |
| Application N<br>200929001                | iumber<br>15275062                              |                                        | Status<br>Cancelled                                  |                                               | Uploaded By<br>031, MAKE                   | R1 (CORP031~M                         | AKER1)                           |   |   |
| Uploaded Dat<br>29-09-202                 | te<br>10                                        |                                        |                                                      |                                               |                                            |                                       |                                  |   |   |
| Description<br>Payroll Upl                | load File - Testing                             |                                        |                                                      |                                               |                                            |                                       |                                  |   |   |
|                                           |                                                 |                                        |                                                      |                                               |                                            |                                       |                                  |   |   |
| ew Detail                                 |                                                 |                                        |                                                      |                                               |                                            |                                       |                                  |   | a |
| ew Detail<br>Status<br>Please Sele        | ect                                             |                                        |                                                      |                                               |                                            |                                       |                                  |   | ٩ |
| ew Detail<br>Status<br>Please Sele<br>INE | ect<br>DESTINATION<br>BANK CODE                 | DESTINATION<br>BRANCH CODE             | DESTINATION ACCOUNT NO                               | CREDIT AMOUNT                                 | EFFECTIVE DATE                             | TRANSACTION                           | STATUS                           |   | a |
| ew Detail<br>Status<br>Please Sele<br>JNE | ect<br>DESTINATION<br>BANK CODE<br>7083         | DESTINATION<br>BRANCH CODE<br>99       | DESTINATION ACCOUNT NO<br>99010002649                | CREDIT AMOUNT<br>LKR 9,556.80                 | EFFECTIVE DATE<br>08-08-2017               | TRANSACTION<br>TYPE<br>SLIPS          | STATUS                           | d | Q |
| ew Detail<br>Status<br>Please Seld        | ect<br>DESTINATION<br>BANK CODE<br>7083<br>7083 | DESTINATION<br>BRANCH CODE<br>99<br>99 | DESTINATION ACCOUNT NO<br>99010002649<br>99010002649 | CREDIT AMOUNT<br>LKR 9,556.80<br>LKR 9,556.80 | EFFECTIVE DATE<br>08-08-2017<br>08-08-2017 | TRANSACTION<br>TYPE<br>SLIPS<br>SLIPS | STATUS<br>Canceller<br>Canceller | đ | Q |

age ID : PAYROLL\_RESULT

3.8-1 Payroll File Upload – Cancellation Result Page

# PAYROLL FILE UPLOAD TRANSACTION INQUIRY

# **General Description of Functionality**

Corporate Internet Banking allows user to perform Payroll File Upload Transaction Inquiry under "Bulk Services – Payroll" module. Customer can search related inquiry listing records via searching criteria of 'File Name', 'Application Number' or 'Status' within given date range. Customer can view inquiry details from selected listing record.

# **General Description of Solution**

**Step 1** – Go to "Bulk Services" menu option, there are "Payroll" menu option to choose.

Step 2 – Click on "Payroll" menu option, then choose the "Inquiry" menu option.

**Step 3** – System proceed to "Payroll File Upload Transaction Inquiry – Listing Page" after user click on "Inquiry" menu option.

**Step 4** – User allows search selected payroll file upload transaction record by click on **Q** button after input searching criteria (File Name, Application Number or Status) within given date range.

**Step 5** – System proceed to "Payroll File Upload Transaction Inquiry – Details Page" after user click on selected inquiry listing record.

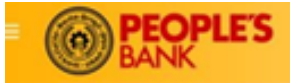

Payroll

#### ۵ ٠

Q

<< 1 > >>

| File Name           |              |           | Application Number      |                 | Status<br>Please Se | lect               |                |
|---------------------|--------------|-----------|-------------------------|-----------------|---------------------|--------------------|----------------|
| From Date 29-08-202 | 0            |           | To Date<br>29-09-2020   |                 |                     |                    |                |
| CREATED<br>DATE     | FILE NAME    | DESCRIPT  | ION                     | TOTAL<br>RECORD | TOTAL AMOUNT        | APPLICATION NUMBER | STATUS         |
| 29-09-2020          | CUST1_12.txt | Payroll U | pload File - Testing 05 | 3               | 28,670.40           | 2009290015275234   | Pending        |
| 29-09-2020          | CUST1_10.txt | Payroll U | pload File - Testing 03 | 3               | 28,670.40           | 2009290015275193   | Upload Success |
| 29-09-2020          | CUST1_9.txt  | Payroll U | pload File - Testing 02 | 3               | 28,670.40           | 2009290015275073   | Upload Success |
| 29-09-2020          | CUST1_9.txt  | Payroll U | pload File - Testing    | 3               | 28,670.40           | 2009290015275062   | Cancelled      |
| 29-09-2020          | CUST1_9.txt  | Payroll U | pload File - Testing    | 3               | 28,670.40           | 2009290015274902   | Upload Failed  |
| 28-09-2020          | CUST1_8.txt  | Upload P  | ayroll File             | 2               | 19,113.60           | 2009280015243176   | Upload Failed  |

Showing 1 to 6 of 6 entries

Page ID : PAYROLL\_LIST

| INE | BANK CODE | BRANCH CODE | DESTINATION ACCOUNT NO | CREDIT AMOUNT | EFFECTIVE DATE | TYPE  | STATUS    |
|-----|-----------|-------------|------------------------|---------------|----------------|-------|-----------|
|     | 7083      | 99          | 99010002649            | LKR 9,556.80  | 08-08-2017     | SLIPS | Cancelled |
|     | 7083      | 99          | 99010002649            | LKR 9,556.80  | 08-08-2017     | SLIPS | Cancelled |
|     | 7083      | 99          | 99010002649            | LKR 9,556.80  | 08-08-2017     | SLIPS | Cancelled |

Page ID : PAYROLL\_RESULT

### 4.3-1 Payroll File Upload Transaction Inquiry – Listing Page

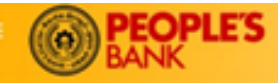

4

×

Â

### Payroll

| File Format<br>DEFAULT_CUST1 - FIXED LENGTH |  |
|---------------------------------------------|--|
| Total Credited Amount<br>LKR 28,670.40      |  |

Application Number 2009290015275234

Uploaded Date 29-09-2020 Debit Account No LKR 204-2-001-4-0000031

Total Record 3

Status Pending File Name CUST1\_12.txt

Total SLIPS Record 3

Uploaded By 031, MAKER1 (CORP031~MAKER1)

Description Payroll Upload File - Testing 05

#### View Detail

| Status           |                          |                            |                        |               |                   |                     |                    |
|------------------|--------------------------|----------------------------|------------------------|---------------|-------------------|---------------------|--------------------|
| Please Select    |                          |                            |                        |               |                   |                     |                    |
| LINE             | DESTINATION<br>BANK CODE | DESTINATION<br>BRANCH CODE | DESTINATION ACCOUNT NO | CREDIT AMOUNT | EFFECTIVE<br>DATE | TRANSACTION<br>TYPE | STATUS             |
| 1                | 7083                     | 99                         | 99010002649            | LKR 9,556.80  | 08-08-2017        | SLIPS               | Validation Success |
| 2                | 7083                     | 99                         | 99010002649            | LKR 9,556.80  | 08-08-2017        | SLIPS               | Validation Success |
| 3                | 7083                     | 99                         | 99010002649            | LKR 9,556.80  | 08-08-2017        | SLIPS               | Validation Success |
| Showing 1 to 3 o | f 3 entries              |                            |                        |               |                   |                     | « « 1 » »          |

| View Error Detail           |               |    |   |   |    |
|-----------------------------|---------------|----|---|---|----|
| LINE                        | ERROR MESSAGE |    |   |   |    |
| No Transaction Detail Found |               |    |   |   |    |
| Showing 0 to 0 of 0 entries |               | -1 | 4 | > | 30 |

Page ID : PAYROLL\_VIEW

4.4-1 Payroll File Upload Transaction Inquiry – Details Page

Q

# PAYROLL FILE UPLOAD APPROVAL PROCESS

# **General Description of Functionality**

All successful submitted Payroll File Upload task must route to approval group based on the Authorization Matrix Setting. Approver go to the Group Task List to find the application, claim and review the application before decide to approve or reject the application.

# **General Description of Solution**

**Step 1** – Click on My Task BIB >> Group Task List to view related Payroll File Upload submitted task. Can also search by Category or Sub Category or Application Number. Click **SEARCH** button to search for the task according to search criteria.

Step 2 – Click on the task to view task details and click on CLAIM button to claim the task. Approver also can tick one or multiple check box and click CLAIM button in group task listing to claim multiple task

**Step 3** – Claim task will route to My Task. Click on the Task to view task detail. To release the task back to group task pool, click on **RELEASE** Button. To process the Task, click on button. Approval also can tick one or multiple check box and click PROCESS button to process multiple task.

**Step 4** – In Process Task screen, choose the action for the task. Click  $\rightarrow$  button to proceed. After confirm, input the 2FA (OTP). For OTP, click **REQUEST OTP** and enter OTP value that you received thru Mobile phone SMS or EMAIL. Click  $\rightarrow$  to submit the task action.

**Step 5** – Display result screen with transaction status and application number. Reasons for failed transactions are displayed. Click on <u>Click for more details</u> hyperlink to view the Application Status. Upon approval, transaction will update accordingly if the task is success.

Related Payroll File Upload transaction will fire to host system to debit lump sum amount from selected corporate CASA account, following by update related debit account details.

After successful debiting account, related payroll file upload task pending for Job Scheduler process time to submit file to FTP IP for further processing from Host system.

While for rejected task, no further action will be taken.

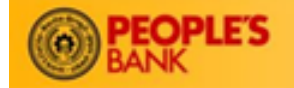

Welcome , 031 CHECKER 1 1

# ÷ ‡

0

### Group Task List

| Catego | ory<br>se Select |               | Sub Category<br>Please Select       |                                                                             | Applicati      | on No.                    |          |
|--------|------------------|---------------|-------------------------------------|-----------------------------------------------------------------------------|----------------|---------------------------|----------|
|        | APPLICATION NO.  | CURRENCY      | CATEGORY                            | SUB CATEGORY                                                                | MAKER          | DATE ASSIGNED             | TASK     |
|        | 2009290015275234 | LKR 28,670.40 | Payroll Services                    | Payroll                                                                     | 031,<br>MAKER1 | 29-09-2020<br>12:43:56 PM | Approver |
|        | 2009250015238330 | GBP 50.00     | Remittance<br>Services              | Telegraphic Transfer -<br>Favourite Beneficiary<br>Telegraphic Transfer     | 031,<br>MAKER1 | 25-09-2020<br>08:50:48 AM | Approver |
|        | 2009070014673036 | LKR 100.00    | Interbank Fund<br>Transfer Services | Interbank Fund Transfer -<br>Immediate Favourite Interbank<br>Fund Transfer | 031,<br>MAKER1 | 07-09-2020<br>02:34:53 PM | Approver |
|        | 2008270014324187 | LKR 123.00    | Interbank Fund<br>Transfer Services | Interbank Fund Transfer -<br>Immediate Interbank Fund<br>Transfer           | 031,<br>MAKER1 | 27-08-2020<br>02:20:24 PM | Approver |
|        | 2008190014061482 | LKR 110.00    | Interbank Fund<br>Transfer Services | Interbank Fund Transfer -<br>Immediate Interbank Fund<br>Transfer           | 031,<br>MAKER1 | 19-08-2020<br>08:37:13 AM | Approver |
|        | 2008190014061351 | LKR 28,670.40 | Payroll Services                    | Payroll                                                                     | 031,<br>MAKER1 | 19-08-2020<br>08:37:13 AM | Approver |
|        | 2008190014060552 | LKR 28,670.40 | Payroll Services                    | Payroll                                                                     | 031,<br>MAKER1 | 19-08-2020<br>08:37:13 AM | Approver |
|        |                  |               |                                     |                                                                             |                |                           |          |

Showing 1 to 7 of 7 entries

<< < 1 > >>

age ID : WORKFLOW\_LIST

# 5.3-1 Group Task Listing

|               |                                     |                                                                                                | Welcome , 03<br>DIALOG TELE                                                                                         | 1 CHECKER 1<br>COM                                                                                                    | 0                                        | *                                                                                                    | 0                                                                                                    | ÷                                                                                                    | ¢                                                                                                    |
|---------------|-------------------------------------|------------------------------------------------------------------------------------------------|----------------------------------------------------------------------------------------------------|----------------------------------------------------------------------------------------------------|------------------------------------------|----------------------------------------------------------------------------------------------------|----------------------------------------------------------------------------------------------------|----------------------------------------------------------------------------------------------------|----------------------------------------------------------------------------------------------------|
|               |                                     |                                                                                                |                                                                                                    |                                                                                                    |                                          |                                                                                                    | ٩                                                                                                    | ×                                                                                                    | >                                                                                                    |
|               | Sub Category<br>Please Select       |                                                                                                | Applicat                                                                                                    | ion No.                                                                                                    |                                          |                                                                                                    |                                                                                                    |                                                                                                    |                                                                                                    |
| CURRENCY      | CATESORY                            | SUB CATESORY                                                                                   | MAKER                                                                                                    | DATE ASSIGNED                                                                                                    |                                          | TASE                                                                                                    | (                                                                                                    |                                                                                                    |                                                                                                    |
| LKR 28,670.40 | Payroll Services                    | Payroll                                                                                        | 031,<br>MAKER1                                                                                                    | 29-09-2020<br>01:33:52 PM                                                                                                    |                                          | Арр                                                                                                    | rover                                                                                                    |                                                                                                    |                                                                                                    |
|               |                                     |                                                                                                |                                                                                                    |                                                                                                    | -64                                      | ×                                                                                                    | 1                                                                                                    | > >                                                                                                    |                                                                                                    |
|               | CURRENCY<br>AMOUNT<br>LKR 28,670.40 | Sub Caregory<br>Please Select<br>CURRENCY<br>AMOUNT CATESORY<br>LKR 28,670.40 Payroll Services | Sub Caregory<br>Please Select<br>CURSENCY<br>AMOUNT CATESORY SUB CATESORY<br>LKR 28,670.40 Payroll Services Payroll | Welcome , 03<br>DIALOG TELE<br>Sub Caregory<br>Please Select<br>CURRENCY<br>AMOUNT CATEGORY SUB CATEGORY MAKER<br>LKR 28,670.40 Payroll Services Payroll 031,<br>MAKER1 | Welcome, 031 CHECKER 1<br>DIALOG TELECOM | Sub Category       Appleosition No.         Please Select       MAKER         LKR 28,670.40       Payroll Services         Payroll       Sup Category         LKR 28,670.40       Payroll Services         Payroll       Sup Category         MAKER       DATE ASSIGNED | Sub Caregory<br>Please Select       Application No.         CURRENCY<br>AMOUNT       CATEGORY       Sub Caregory         LKR 28,670.40       Payroll Services       Payroll         UKR 28,670.40       Payroll Services       Payroll         CURRENCY       CATEGORY       MAKER       DATE ASSIGNED         LKR 28,670.40       Payroll Services       Payroll       D31,<br>MAKER1       29-09-2020<br>MAKER1       Application | Welcome, 031 CHECKER 1       Image: Checker 1       Image: Checker 1 | Welcome , 031 CHECKER 1<br>DIALOG TELECOM       Image: Comparison of the comparison of the comparison |

Page ID : WORKFLOW\_LIST

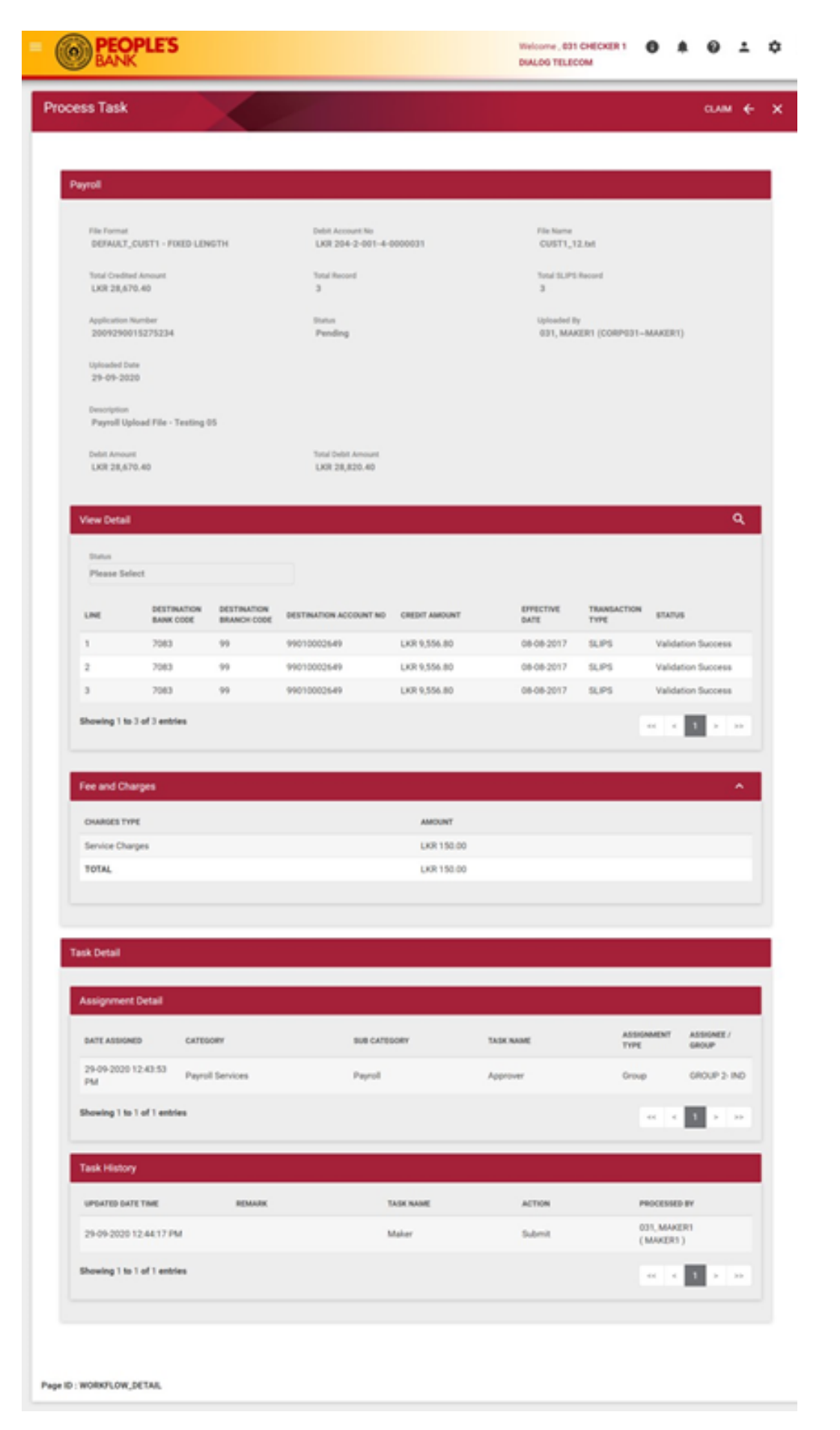

5.4-1 Payroll File Upload – Group Task Detail

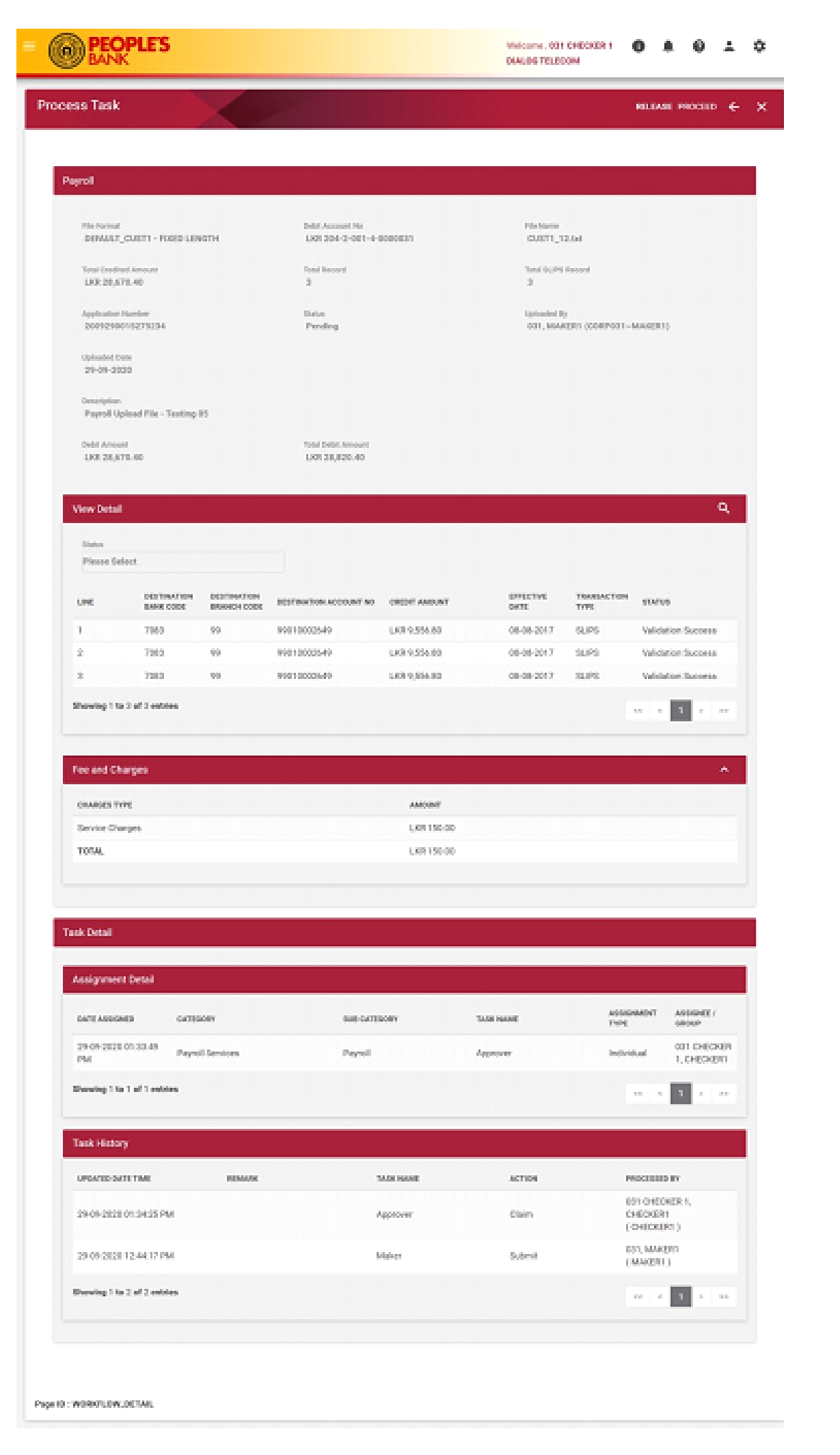

| ocess Task             |                  |                                     | ÷      | ÷       |  |
|------------------------|------------------|-------------------------------------|--------|---------|--|
|                        |                  |                                     |        |         |  |
| Form Confirm Result    |                  |                                     |        |         |  |
| Application<br>Payroll | Task<br>Approver | Application No.<br>2009290015275234 |        |         |  |
| Action *               |                  |                                     |        |         |  |
| Approve                |                  |                                     |        |         |  |
| Remark                 |                  |                                     |        |         |  |
|                        |                  |                                     |        |         |  |
|                        |                  |                                     |        |         |  |
|                        |                  |                                     | 0.015  | 00 Word |  |
|                        |                  |                                     | 0.01.5 | oo word |  |

5.5-1 Payroll File Upload – Process Task Form Page

| BANK                              |                  | Welcome , 031 CHECKER 1<br>DIALOG TELECOM | 0 | * | 0 | ÷ | ΰ |
|-----------------------------------|------------------|-------------------------------------------|---|---|---|---|---|
| ocess Task                        |                  |                                           |   |   | ÷ | > | > |
| Form Confirm Result               |                  |                                           |   |   |   |   |   |
| Application<br>Payroll<br>Action  | Task<br>Approver | Application No. 2009290015275234          |   |   |   |   |   |
| Approve<br>Remark                 |                  |                                           |   |   |   |   |   |
|                                   |                  |                                           |   |   |   |   |   |
| Two Factor Authentication         |                  |                                           |   |   |   |   |   |
| Authentication *<br>Please Select |                  |                                           |   |   |   |   |   |
|                                   |                  |                                           |   |   |   |   |   |
| ge ID : WORKFLOW_PROCESS_TASK_CO  | NFIRM            |                                           |   |   |   |   |   |

| BANK                                                        |                  | DIALOG TELECOM                   |   |
|-------------------------------------------------------------|------------------|----------------------------------|---|
| ocess Task                                                  |                  |                                  | e |
| Transaction Successful                                      |                  |                                  |   |
| Application Number   200929001527<br>Click for more details | 6924             |                                  |   |
| Form Confirm Sand                                           |                  |                                  |   |
| Point General Report                                        |                  |                                  |   |
| Application<br>Payroll                                      | Task<br>Approver | Application No. 2009290015275234 |   |
| Action                                                      |                  |                                  |   |
|                                                             |                  |                                  |   |
|                                                             |                  |                                  |   |
|                                                             |                  |                                  |   |
|                                                             |                  |                                  |   |
|                                                             |                  |                                  |   |

5.5-3 Payroll File Upload – Process Task Result Page